## **Quick Reference Card MS Office PowerPoint 2010**

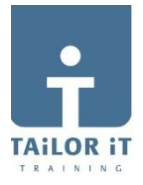

**SNELTOETSEN** 

Open doc <Ctrl>+<O>

Nieuw doc <Ctrl>+<N>

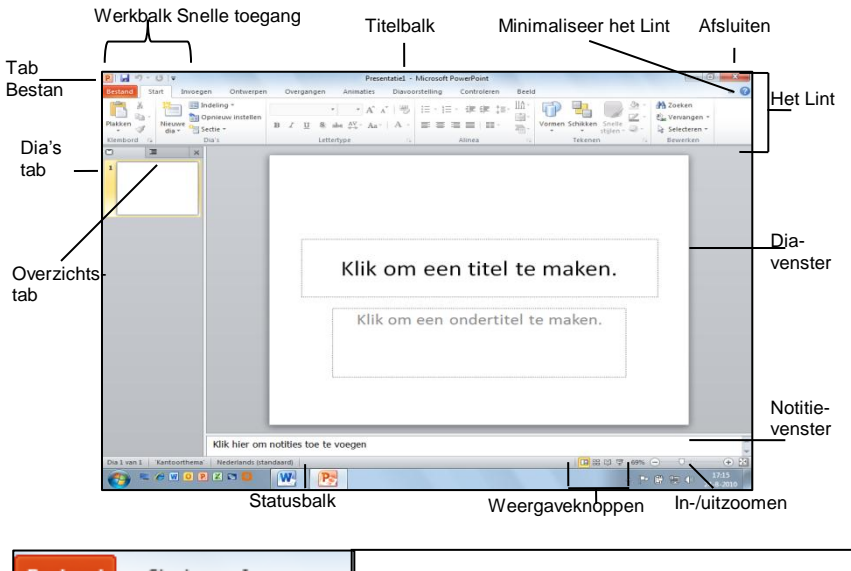

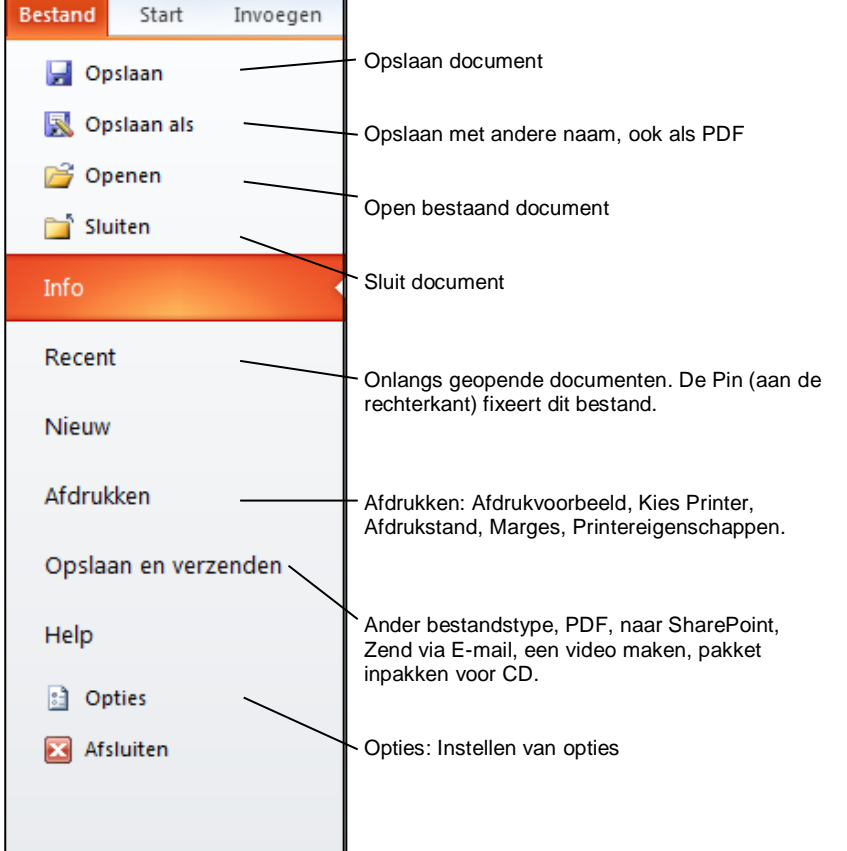

|                                                                                          | Preser           | ntatie1 - Microsoft PowerPoint                                                                                                    |       |
|------------------------------------------------------------------------------------------|------------------|----------------------------------------------------------------------------------------------------|-------|
| Bestand Start Invoegen Ontwerpen<br>B R Indeling *<br>Plakken V Nieuwe<br>Gia * Sectie * | B Z U S abe AV A | Diavogrstelling Controleren<br>○<br>·   → III - III - IIII - III - IIII - IIII - IIIII - IIII - IIII - IIII - IIII - IIII - IIII - IIII - IIII - IIII - IIII - IIII - IIII - IIII - IIII - IIII - IIII - IIII - IIII - IIII - IIII - IIII - IIII - IIII - IIIII - IIII - IIII - IIII - IIII - IIIII - IIIII - IIII - IIIII - IIIII - IIIII - IIIIII | Beeld |
| Klembord 🕞 Dia's                                                                         | Lettertype       | G Alinea                                                                                                    | - G   |

Door op de linker-Alt toets te drukken verschijnen er letters in het Lint. U kunt nu alles kiezen door middel van het toetsenbord i.p.v. de muis. Dus om de tab Invoegen te selecteren drukt u op de N-toets. Vervolgens verschijnen er wederom letters in het nieuwe menu.

| Opslaan <ctrl>+<s><br/>Afdrukken <ctrl>+<p><br/>Sluiten <ctrl>+<p><br/>Kopiëren <ctrl>+<c><br/>Plakken <ctrl>+<v><br/>Knippen <ctrl>+<x></x></ctrl></v></ctrl></c></ctrl></p></ctrl></p></ctrl></s></ctrl> |  |  |  |
|----------------------------------------------------------------------------------------------------|--|--|--|
| WERKBALK SNELLE TOEGANG                                                                                                    |  |  |  |
| Met de werkbalk Snelle toegang kunt u<br>veel gebruikte opdrachten direct<br>beschikbaar maken.<br>Knop uit het Lint toevoegen: Rechtermuis<br>op knop, klik op Toevoegen aan werkbalk<br>Snelle toegang.  |  |  |  |
| Vormen SmartArt Grafiek Hyperlink Actie                                                                                                    |  |  |  |
| Laatst gebruikte vormen<br>MALL中ひの<br>なっへく )会                                                                                                    |  |  |  |
|                                                                                                    |  |  |  |
|                                                                                                    |  |  |  |
| Bioodylien<br>シームウクサジ・キートマリム<br>のシート・シーンマリーム<br>ロート・シーンマーム<br>ロート・シーンマーム                                                                                                    |  |  |  |
|                                                                                                    |  |  |  |
| Sterren en vaandels<br>今祭个众公公公会会会会会会<br>品格及送门厅之公<br>Toelichtingen<br>口口〇份人口在在前面的                                                                                                    |  |  |  |
| (;;;;;;;;;;;;;;;;;;;;;;;;;;;;;;;;;;;;                                                                                                    |  |  |  |
| Bestand Start Invoegen Ontwerpen                                                                                                    |  |  |  |
| Normaal Diasorteerder Notitiepagina Leesweergave                                                                                                    |  |  |  |
| Presentatieweergaven                                                                                                    |  |  |  |
| Via tab <b>Beeld</b> kunt u de verschillende<br>weergaven kiezen. Deze weergaven vindt<br>u ook rechtsonder in de <b>Statusbalk</b>                                                                        |  |  |  |

<u>م</u> ح

200

۶Ç

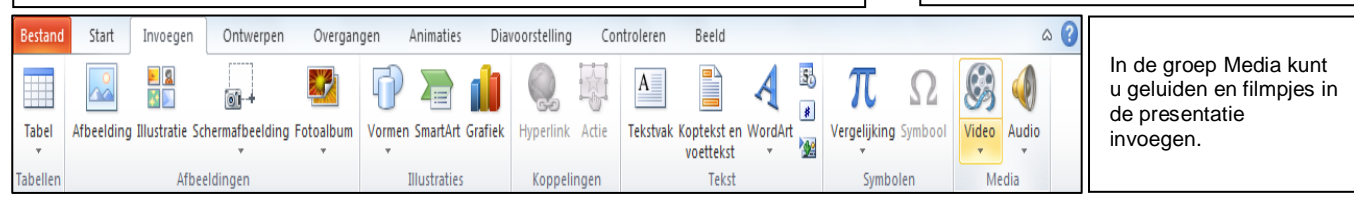

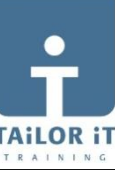

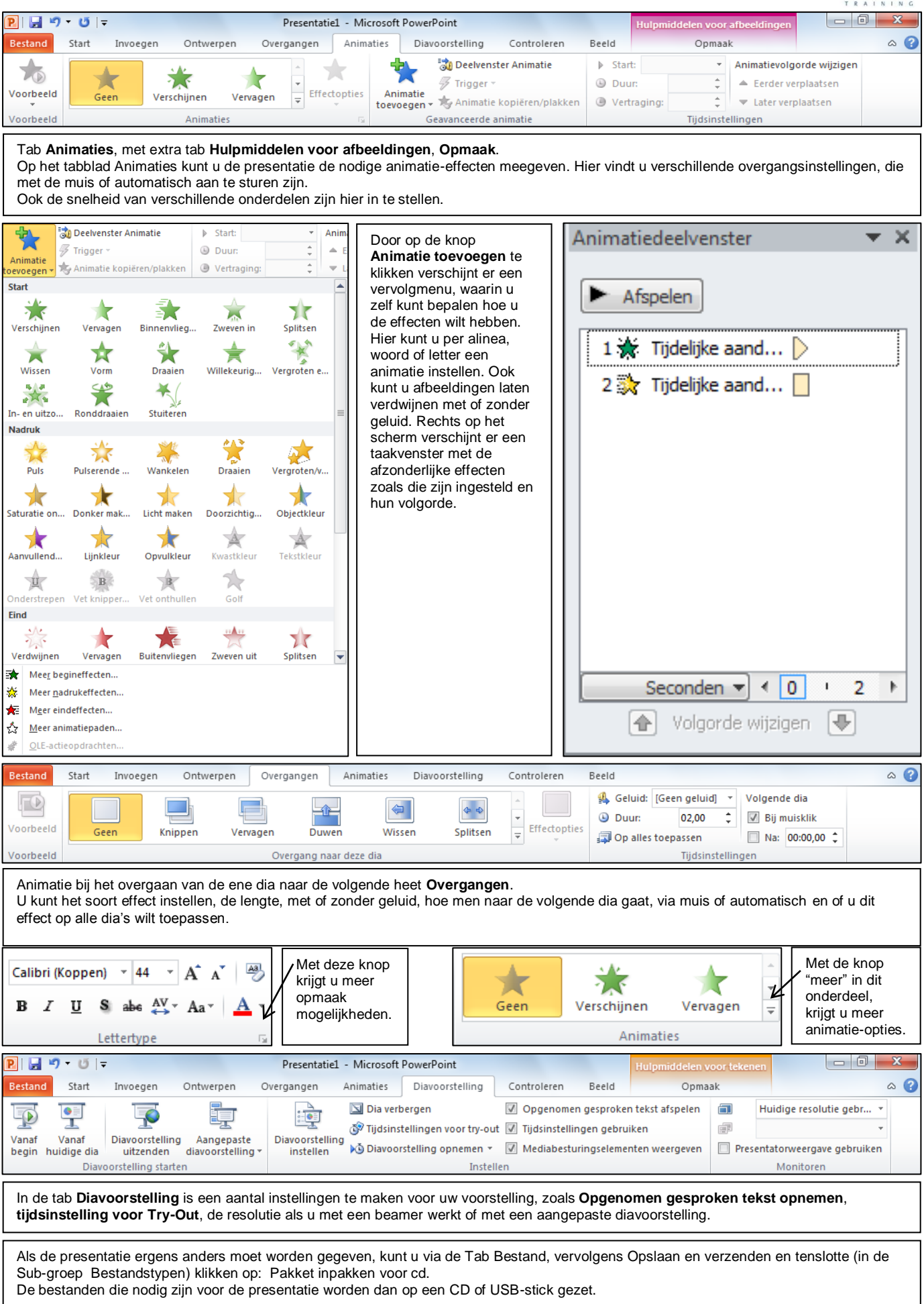